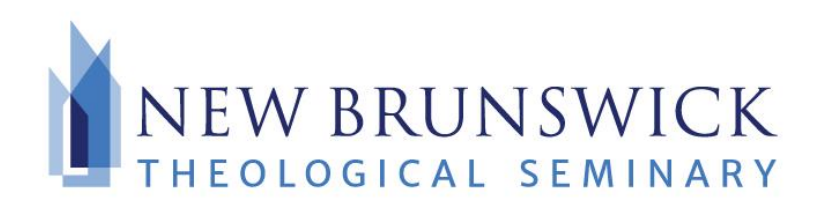

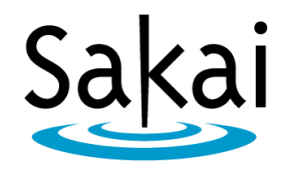

## HOW TO LOG INTO EPORTFOLIOS TAB IN SAKAI

For more information on ePortfolios (Karuta), go to

https://www.nbts.edu/student-life/student-logins/e-portfolios-nbts/

ePortfolios is a tab that can be found in each one of your courses in Sakai, when the time comes to use that tab please refer to this sheet on how to log in.

- 1. Click on your course
- 2. Click on the ePortfolios tab
- 3. Login and password are both the same. They are both your Sakai User ID.

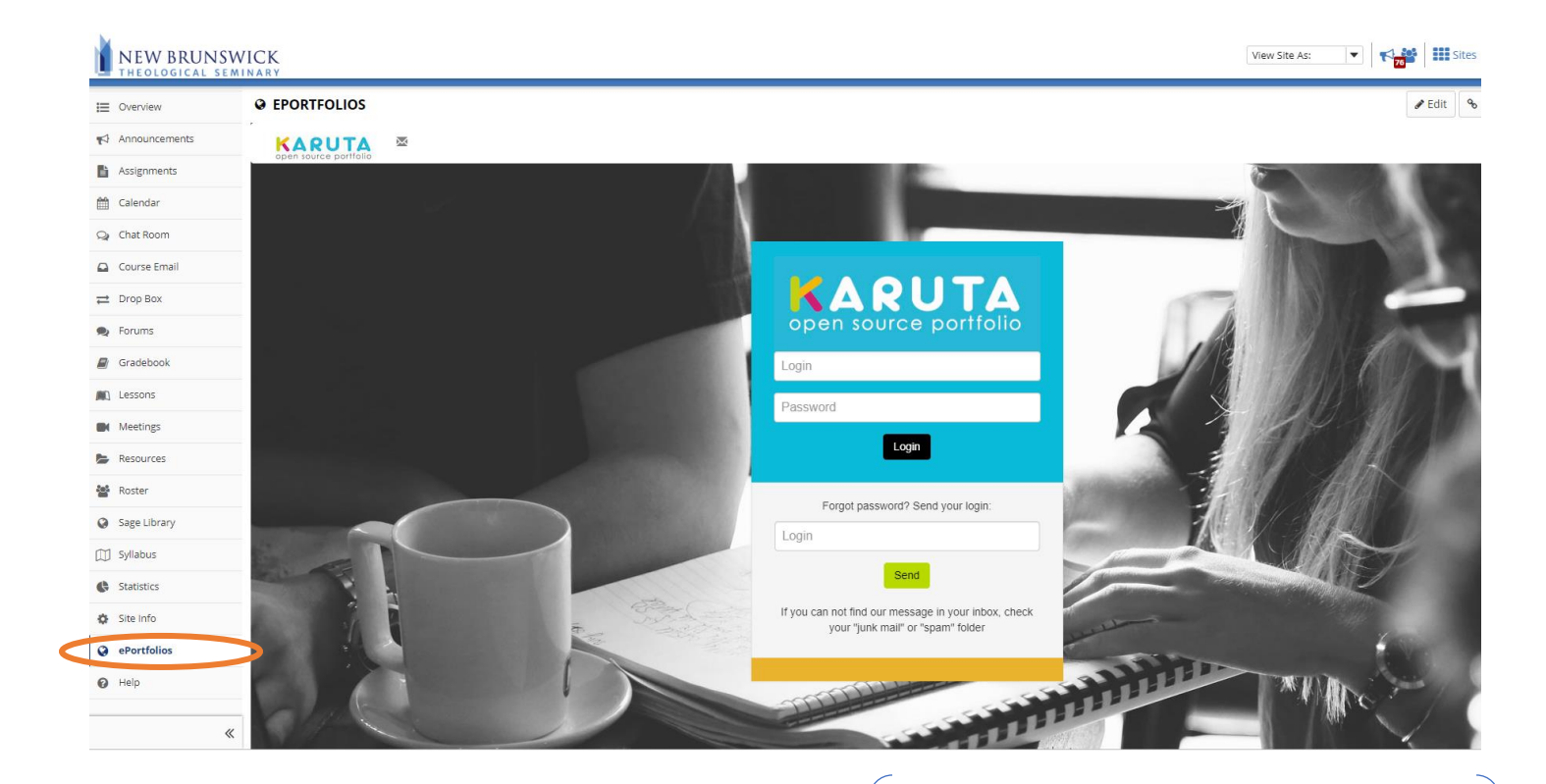

Both Login and Password are your Sakai Login User ID. E.g. – firstname.lastname@students.nbts.edu